## Don't have the Taskbar's Search box add to the clutter.

The Search box that appears by default on the left side of the Taskbar consumes a large amount of territory, thus limiting the amount of room for important icons that you have selected for instant access from the Taskbar.

Follow these steps to replace the search box with a small icon:

- 1. Right-click on the Search box.
- 2. Move up to Search, then over and click on Show Search icon. This action will cause the search box to be replaced by a small magnifying glass.
- 3. By clicking on the small magnifying glass, the search box will reappear, but will be repositioned on the line immediately above the Taskbar.
- 4. Once you make this selection, the small magnifier will remain, even after future boots.